## HORIZON SOFTWARE UPDATE

You will need a clean and clear USB flash drive/memory stick & a computer to download the software. Not following these instructions exactly as written, can cause failure, lock-up, or errors. All software updates are done at your own risk and Infinite accepts zero responsibility

- 1. Download Software Files. Click the DOWNLOAD SOFTWARE UPDATE link on our website page for the Horizon Software Update.
- 2. Your computer/device will download a ZIP file that contains the name "HORIZON "
- 3. Click on the downloaded zip file and a new window will open.
- 4. Open the folder
- 5. Drag and drop the 2 items shown in that folder to your desktop. Make note of where you have these items.
- 6. Connect your USB flash drive/memory stick to your computer/device and open the USB device folder. (If your computer does not automatically prompt you to open this folder, it can be found on most computers by going to your start menu, devices and printers and locating the USB storage device).
- 7. Now select the 2 items from your desktop and transfer them to your USB flash drive/memory stick by dragging and dropping them into the device file folder. (Important Note: You must open ZIP folder, select and transfer both items from the folder. Do not transfer the entire ZIP file or the system will not be able to find the update files.
- 8. Using your computer, safely eject your USB flash drive/memory stick.
- 9. The software files will include updates for the IOM and both displays. We recommend updating all units in one sitting. See Software & Graphics Download Instructions for screen download instructions.